## Comment transférer des messages WhatsApp d'un téléphone Samsung vers un PC ?

## Sur votre ordinateur Windows :

Veuillez télécharger et installer la dernière version de Tansee Android Message Transfer depuis <u>ici</u>.

Ouvrez le transfert de messages Android Tansee.

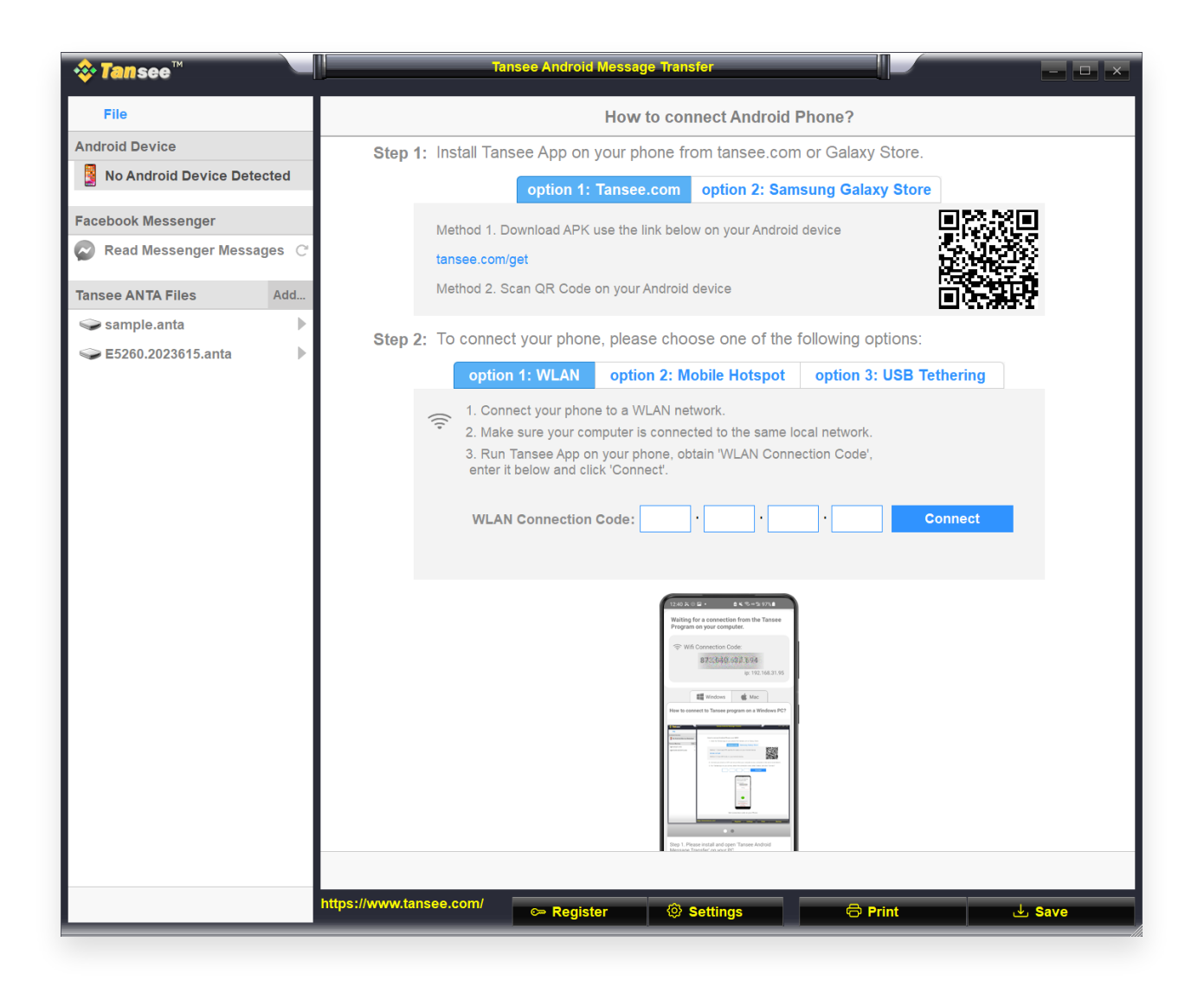

## 2 Sur votre téléphone Android :

Téléchargez et installez l'application Tansee Message Transfer depuis **tansee.com/get** (Veuillez ouvrir ce lien dans le navigateur Web de votre téléphone Android)

Ouvrez l'application Tansee Message Transfer.

Connectez votre téléphone au PC à l'aide de l'une des options suivantes :

**Option 1 : WLAN** Veuillez vous assurer que votre téléphone et votre ordinateur sont connectés au même réseau WLAN (même routeur).

**Option 2 : Mobile Hotspot** Connectez le Wi-Fi de votre ordinateur au réseau **Mobile Hotspot** de votre téléphone.

**Option 3 : Partage de connexion USB** Connectez le réseau de votre ordinateur au réseau **Partage de connexion USB** de votre téléphone via un câble USB.

Obtenez le code de connexion à partir de l'une des options ci-dessus, saisissez-le dans le programme Tansee sur votre PC et cliquez sur le bouton **Connecter**.

- Que faire si « Tansee Android Message Transfer » ne parvient pas à se connecter à mon appareil Android ?
- Que faire si l'option Partage de connexion USB ou Point d'accès mobile est grisée sur Android ?

| 12:40 X © P<br>Waiting for<br>Program or                                                                                                    | a connection your comp                                                                                                    | a ≼ ∞∞≊<br>on from the<br>outer.  | 97%        |  |  |  |  |  |  |
|----------------------------------------------------------------------------------------------------|----------------------------------------------------------------------------------------------------|-----------------------------------|------------|--|--|--|--|--|--|
| ♥ Wifi Connection Code:<br>873:549:698:594<br>ip: 192.168.31.95                                                                                                    |                                                                                                    |                                   |            |  |  |  |  |  |  |
| How to connect                                                                                                    | Windows<br>t to Tansee pr                                                                                                    | Mac rogram on a W                 | indows PC? |  |  |  |  |  |  |
| Energy (1999)<br>Territoria<br>State (1999)<br>State (1999)<br>St | Exercise and a final sector of the sector of the sector of |                                   |            |  |  |  |  |  |  |
| Step 1. Please<br>Message Tran<br>Download link                                                                                                    | install and op<br>sfer on your P<br>https://tanse                                                                                                    | en 'Tansee And<br>'C.<br>e.com/pc | froid      |  |  |  |  |  |  |
|                                                                                                    |                                                                                                    |                                   |            |  |  |  |  |  |  |

Option 1 : Obtenir le code de connexion WLAN depuis l'application Tansee

| 12:40 米 〇 副 •                                                           |  |  |  |  |  |  |  |  |  |
|-------------------------------------------------------------------------|--|--|--|--|--|--|--|--|--|
| Waiting for a connection from the Tansee<br>Program on your computer.   |  |  |  |  |  |  |  |  |  |
| ((*) Hotspot Connection Code:<br>87:3540.363.048<br>ip: 192.168.182.221 |  |  |  |  |  |  |  |  |  |
| Windows di Mac<br>How to connect to Tansee program on a Windows PC?     |  |  |  |  |  |  |  |  |  |
|                                                                         |  |  |  |  |  |  |  |  |  |
| Step 1. Please install and open 'Tansee Android                         |  |  |  |  |  |  |  |  |  |
| Download link: https://tansee.com/pd                                    |  |  |  |  |  |  |  |  |  |
|                                                                         |  |  |  |  |  |  |  |  |  |

Option 2 : obtenir le code de connexion au point d'accès mobile à partir de l'application Tansee

| 12:40 X @<br>Waiting fo                     | or a connect                                                                                                    | tion from the                          | 97%                |
|---------------------------------------------|----------------------------------------------------------------------------------------------------|----------------------------------------|--------------------|
| ∳ USB                                       | Tethering C                                                                                                    | onnection Co<br>1.363.048<br>ip: 192.1 | ode:<br>68.254.104 |
| How to contr                                | Windows<br>ect to Tansee                                                                                                    | Mac program on a V                     | Vindows PC?        |
| S Norm                                      | Sector Sector Se |                                        |                    |
| Step 1. Plea<br>Message Tri<br>Download Iir | se install and o<br>ansfer' on your<br>ik: https://tans                                                                                                    | open Tansee Ar<br>PC.<br>see.com/pc    | ndroid             |
|                                             |                                                                                                    |                                        |                    |

Option 3 : Obtenir le code de connexion de partage de connexion USB à partir de l'application Tansee

**Conseils :** Tansee peut détecter et connecter automatiquement votre téléphone Android si votre téléphone et l'ordinateur sont connectés au

même réseau WIFI.

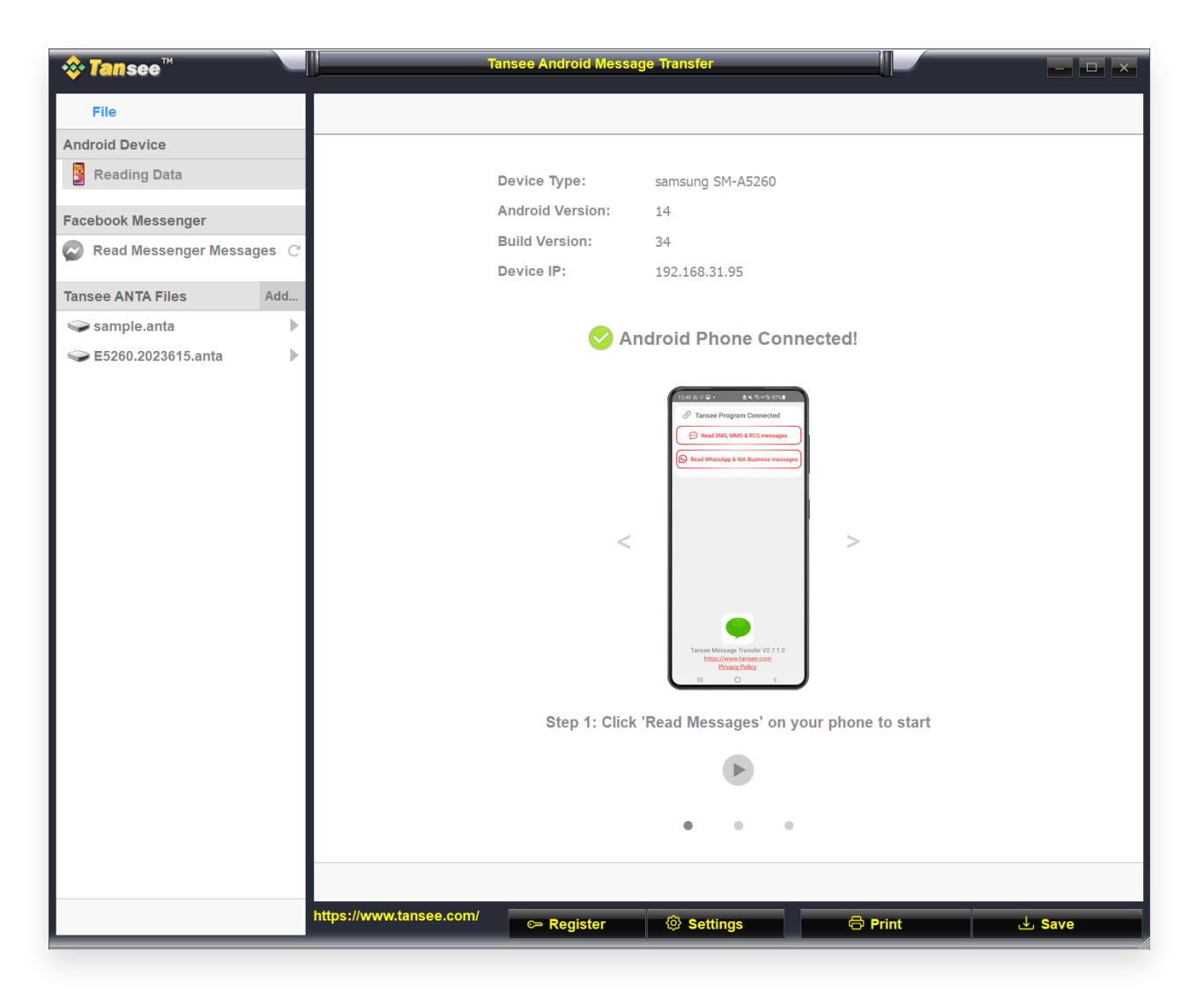

<sup>3</sup> Pour sauvegarder les messages WhatsApp, veuillez cliquer sur « Lire les messages WhatsApp et WA Business ».

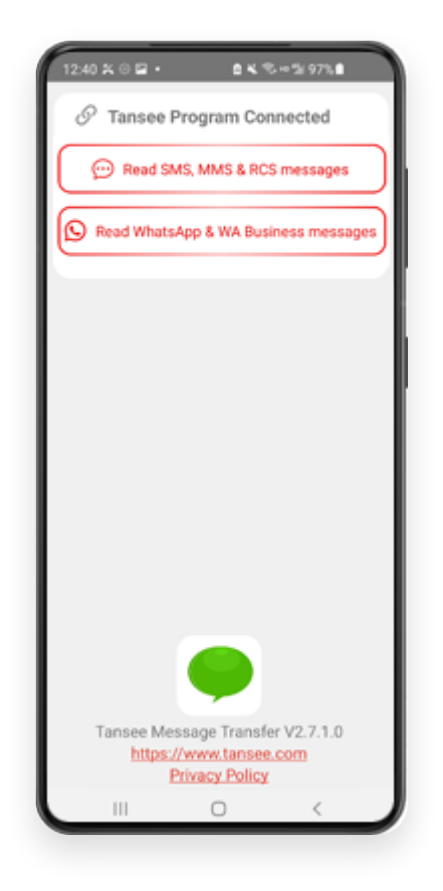

**Remarque :** Si l'autorisation d'accès aux fichiers n'est pas encore accordée, activez « Autoriser l'accès à tous les fichiers » pour l'application « Tansee Message Transfer ».

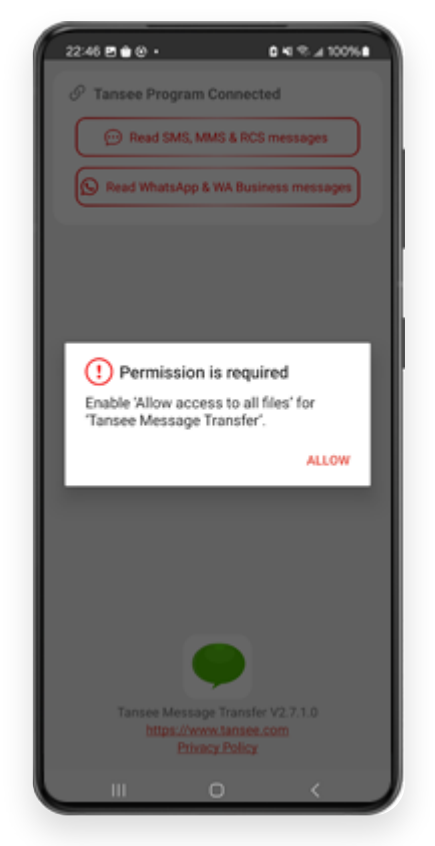

Autoriser l'accès à tous les fichiers

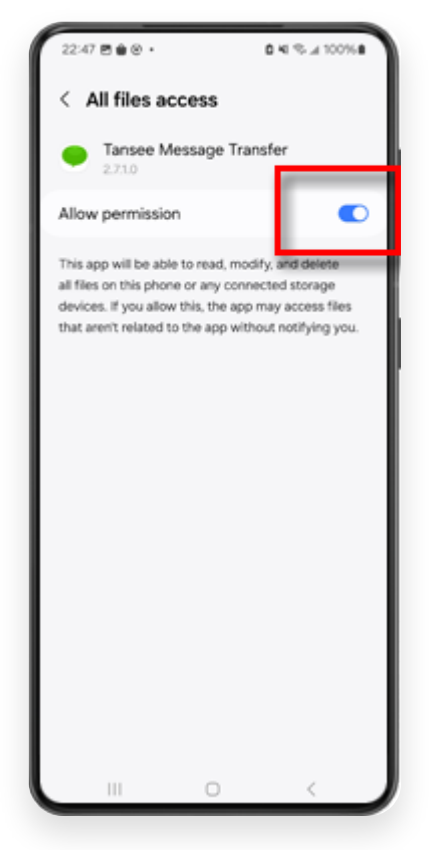

Autorisez Tansee à accéder à tous les fichiers et revenez à Tansee

**Étape 1 :** Veuillez choisir un fichier de sauvegarde WhatsApp ou WhatsApp Business Local.

(Veuillez noter qu'une clé de cryptage à 64 chiffres est utilisée pour la sauvegarde, mais pas un mot de passe.)

Ou créez plutôt un nouveau fichier de sauvegarde avec une clé de cryptage à 64 chiffres.

<u>Comment créer un fichier de sauvegarde WhatsApp avec un 64</u> <u>clé de cryptage à plusieurs chiffres ?</u>

Étape 2 : saisissez votre clé à 64 chiffres.

Étape 3 : Cliquez sur "Envoyer des messages à l'ordinateur".

Remarque : Veuillez garder l'écran Android allumé pendant le transfert de données.

| 23:47 🖬 🗶 😝 •                      | <b>₽</b> ≙K®×                   | - 5i 53% à                |
|------------------------------------|---------------------------------|---------------------------|
| ← Home                             |                                 |                           |
| Step 1: Choose                     | a WhatsApp Local I              | backup file               |
| msgstore.db.c Jan 01, 2024, 0      | rypt15<br>00:10:45              | WhatsApp                  |
| O msgstore-202<br>Dec 28, 2023, 1  | 4-01-01.1.db.orypt.<br>10:31:53 | WhatsApp                  |
| O msgstore-202                     | 3-12-28.1.db.crypt.             | WhatsApp                  |
| refresh                            | Create a recent                 | backup instead?           |
| C= Step 2: Enter yo                | ur 64-digit key                 |                           |
| 8c696154b99fdbe<br>490cd4f5c920b17 | 49564ac4e637el<br>7af99ce3c     | f5269f0a54ed              |
| use the key in clipbo              | and How to ge                   | merate a 64-digit<br>key? |
| Step 3: Sen                        | nd Messages To Co               | mputer                    |
|                                    |                                 |                           |
|                                    |                                 |                           |
|                                    |                                 |                           |
|                                    |                                 |                           |
|                                    |                                 |                           |
|                                    |                                 |                           |
|                                    |                                 |                           |
|                                    |                                 |                           |
|                                    | 0                               |                           |

**5** Le programme Tansee affichera tous les messages WhatsApp.

| <b>∻ Tan</b> see™                                                                                                    |                         |                  |                      |         | - <b>-</b> × |
|----------------------------------------------------------------------------------------------------|-------------------------|------------------|----------------------|---------|--------------|
| File                                                                                                    |                         |                  |                      |         |              |
| Android Device                                                                                                    |                         |                  |                      |         |              |
| Reading Data                                                                                                    |                         | Device Type:     | samsung SM-45260     |         |              |
| Facebook Messenger                                                                                                    |                         | Android Version: | 13                   |         |              |
| Read Messenger Messages C                                                                                                    |                         | Build Version:   | 33                   |         |              |
| tout messenger messenger -                                                                                                    |                         | Device IP:       | 192.168.31.37        |         |              |
| Tansee ANTA Files Add                                                                                                    |                         |                  |                      |         |              |
| 🥪 sample.anta 🕨                                                                                                    |                         |                  |                      |         |              |
| Sector Sector Secto |                         | 34               | Loading Messages 20% |         |              |
|                                                                                                    |                         |                  |                      |         |              |
|                                                                                                    |                         |                  |                      |         |              |
|                                                                                                    |                         |                  |                      |         |              |
|                                                                                                    |                         |                  |                      |         |              |
|                                                                                                    |                         |                  |                      |         |              |
|                                                                                                    |                         |                  |                      |         |              |
|                                                                                                    |                         |                  |                      |         |              |
|                                                                                                    |                         |                  |                      |         |              |
|                                                                                                    |                         |                  |                      |         |              |
|                                                                                                    |                         |                  |                      |         |              |
|                                                                                                    |                         |                  |                      |         |              |
|                                                                                                    |                         |                  |                      |         |              |
|                                                                                                    |                         |                  |                      |         |              |
|                                                                                                    |                         |                  |                      |         |              |
|                                                                                                    |                         |                  |                      |         |              |
|                                                                                                    |                         |                  |                      |         |              |
|                                                                                                    |                         |                  |                      |         |              |
|                                                                                                    | https://www.tansee.com/ | c⇒ Register      | Settings             | Print 😃 | Save         |

Chargement des messages WhatsApp

| <b>∻ Tan</b> see™                                                                                                    | Message From 1 Contact                                | - <b>-</b> ×            |
|----------------------------------------------------------------------------------------------------|-------------------------------------------------------|-------------------------|
| File                                                                                                    | S WhatsApp                                            |                         |
| Android Device                                                                                                    | Messages & Contacts                                   | Search ()는 Sort By Date |
| Android Phone                                                                                                    | Tansee                                                | Mar 20, 2023 PM         |
| Facebook Messenger                                                                                                    | https://www.tansee.com                                | Messages: 3<br>MMS: 1   |
| Read Messenger Messages C                                                                                                    |                                                       |                         |
| Tansee ANTA Files Add                                                                                                    |                                                       |                         |
| 🥪 sample.anta 🕨 🕨                                                                                                    |                                                       |                         |
| September ⇒ September ⇒ Se |                                                       |                         |
|                                                                                                    |                                                       |                         |
|                                                                                                    |                                                       |                         |
|                                                                                                    |                                                       |                         |
|                                                                                                    |                                                       |                         |
|                                                                                                    |                                                       |                         |
|                                                                                                    |                                                       |                         |
|                                                                                                    |                                                       |                         |
|                                                                                                    |                                                       |                         |
|                                                                                                    |                                                       |                         |
|                                                                                                    |                                                       |                         |
|                                                                                                    |                                                       |                         |
|                                                                                                    |                                                       |                         |
|                                                                                                    |                                                       |                         |
|                                                                                                    |                                                       |                         |
|                                                                                                    |                                                       |                         |
|                                                                                                    | Anta Info                                             |                         |
|                                                                                                    | https://www.tansee.com/ 🗢 Register 🐵 Settings 🖨 Print | لع Save                 |

Messages WhatsApp chargés

<sup>6</sup> Cliquez sur le bouton intitulé « Enregistrer » situé en bas de l'écran. Choisissez Type de fichier. Cliquez sur « Enregistrer ».

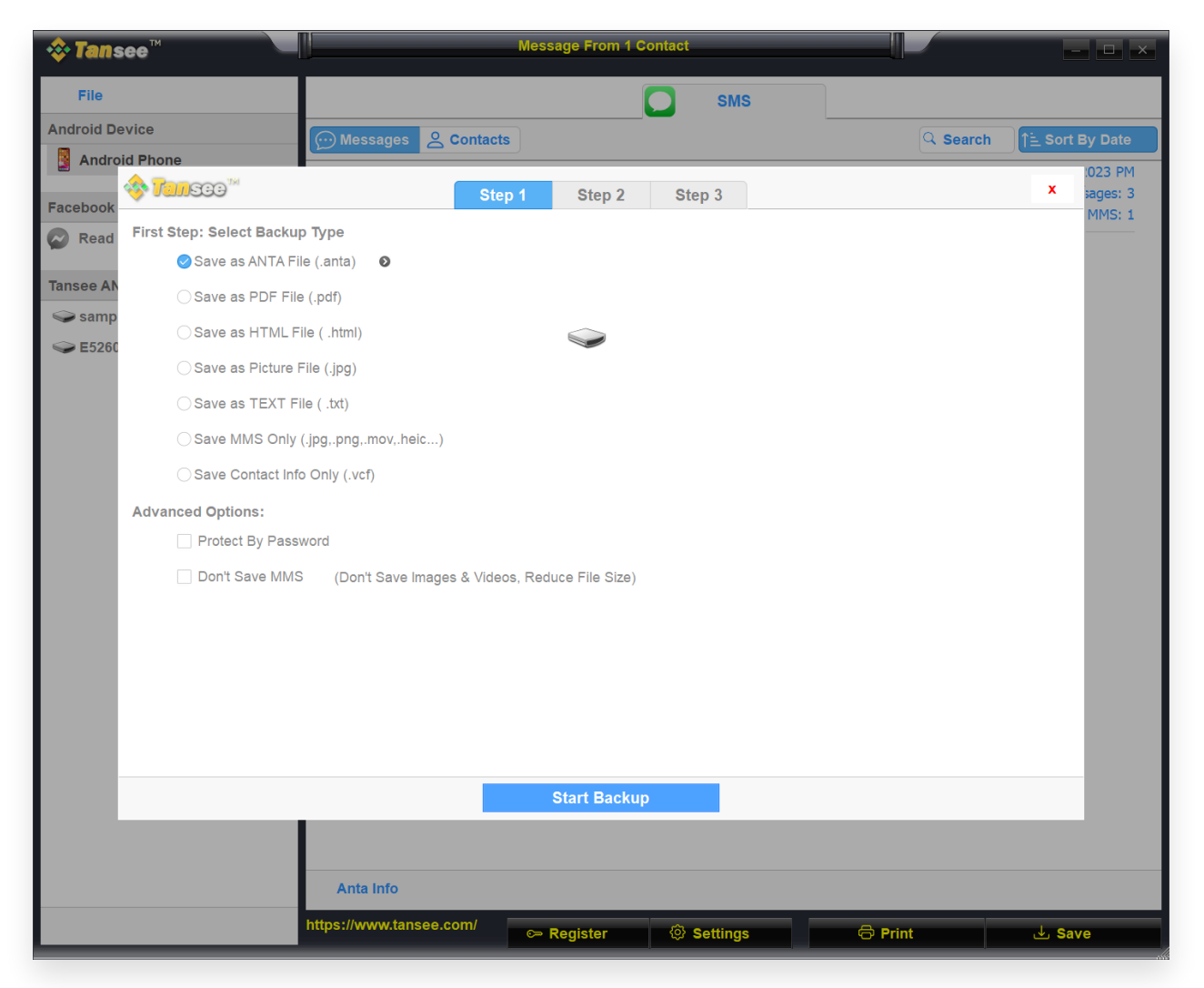

Enregistrer les messages Android WhatsApp dans un fichier ANTA

| 💠 Tanse       | e™ Message From 1 Contact                                                  |          | - 🗆 ×              |
|---------------|----------------------------------------------------------------------------|----------|--------------------|
| File          | SMS                                                                        |          |                    |
| Android Dev   | ice Messages & Contacts                                                    | Q Search | ी ्रे Sort By Date |
| Android       | Phone                                                                      |          | 1023 PM            |
| Facebook      | Step 1 Step 2 Step 3                                                       |          | × sages: 3         |
| Read          | First Step: Select Backup Type                                             |          |                    |
|               | ⊖ Save as ANTA File (.anta)                                                |          |                    |
| Tansee AN     | Save as PDF File (.pdf)                                                    |          |                    |
| Samp          | Save as HTML File ( .html)                                                 |          |                    |
| <b>E</b> 3200 | ⊖ Save as Picture File (.jpg)                                              |          |                    |
|               | ⊖ Save as TEXT File ( .txt)                                                |          |                    |
|               | ◯ Save MMS Only (.jpg.,png,.mov,.heic) 		 ●                                |          |                    |
|               | Save Contact Info Only (.vcf)                                              |          |                    |
|               | Advanced Options:                                                          |          |                    |
|               | ✓ Add Tansee Logo (Display Tansee watermark on PDF file)                   |          |                    |
|               | Don't Save MMS (Don't Save Images & Videos, Reduce File Size)              |          |                    |
|               | Save to 🥥 Single File 🛛 🔿 Multiple Files by Year 🔷 Multiple Files by Month |          |                    |
|               | PDF Page Size: Letter : 8.5 * 11 inch                                      |          |                    |
|               |                                                                            |          |                    |
|               |                                                                            |          |                    |
|               |                                                                            |          |                    |
|               | Next                                                                       |          |                    |
|               |                                                                            |          |                    |
|               |                                                                            |          |                    |
|               | Anta Info                                                                  |          |                    |
|               | https://www.tansee.com/                                                    | 🗇 Print  | . du Save          |

Enregistrer les messages Android WhatsApp dans un fichier PDF

| 💠 Tans     | ee™                     | Message From 1 Contact                                | - 🗆 ×             |
|------------|-------------------------|-------------------------------------------------------|-------------------|
| File       |                         | SMS                                                   |                   |
| Android De | vice                    |                                                       | earchSort By Date |
| Androi     | d Phone                 |                                                       | .023 PM           |
| Facebook   | 🥎 <mark>Tan</mark> see™ | Step 1     Step 2     Step 3                          | × sages: 3        |
| Read       | Second Step: Sele       | ct Contact                                            |                   |
| -          |                         | Messages                                              |                   |
| Tansee AN  | ✓ WhatsApp              | Z Tansee                                              |                   |
| samp       |                         |                                                       |                   |
| S E5260    |                         |                                                       |                   |
|            |                         |                                                       |                   |
|            |                         |                                                       |                   |
|            |                         |                                                       |                   |
|            |                         |                                                       |                   |
|            |                         |                                                       |                   |
|            |                         |                                                       |                   |
|            |                         |                                                       |                   |
|            |                         |                                                       |                   |
|            |                         |                                                       |                   |
|            |                         | Contact Selected: 1 Contact Selected                  |                   |
|            |                         | Backup Type Selected: PDF File O                      |                   |
|            |                         |                                                       |                   |
|            |                         | Next                                                  |                   |
|            |                         |                                                       |                   |
|            |                         |                                                       |                   |
|            |                         | Anta Info                                             |                   |
|            |                         | https://www.tansee.com/ 🖙 Register 🔞 Settings 🖨 Print | لعن Save          |

Enregistrer les messages Android WhatsApp dans un fichier PDF

| 💠 Tans      | ee™       |           |               |                 | М      | essa | age From 1 (  | Contact   |                        |             |          |         | - 🗆 ×       |
|-------------|-----------|-----------|---------------|-----------------|--------|------|---------------|-----------|------------------------|-------------|----------|---------|-------------|
| File        |           |           |               |                 |        |      |               |           | SMS                    |             |          |         |             |
| Android Dev | vice      |           |               | ssages 🙁 Cont   | acts   |      |               |           |                        | L           | Q Search | î î≐ so | ort By Date |
| Androi      | d Phone   |           |               |                 |        |      |               |           |                        |             |          |         | .023 PM     |
| Facebook    | 🗞 Tani    | 300       |               |                 | Step 1 |      | Step 2        | Ste       | р 3                    |             |          | x       | ages: 3     |
| Read        | Third Ste | p: Select | Date Duration |                 |        |      |               |           |                        |             |          |         |             |
| Tansoo AN   | Contact   | Selected  | Total         | ☑ Days          |        |      | Time          |           | Messages               |             |          |         |             |
| Samp        | Tansee    | 4         | 4             | Sep 27, 2021    |        |      | Sep 27, 2021  | 4:48 PM   | Fast transfer All Andr | oid mess    |          |         |             |
| Samp        |           |           |               | Nov 1, 2021     |        |      | Nov 1, 2021 1 | 0:39 PM   | Requirements:Windo     | ws 7 or abo |          |         |             |
|             |           |           |               | Mar 20, 2023    |        |      | Mar 20, 2023  | 12:24 PM  | Attachment             | 000         |          |         |             |
|             |           |           |               |                 |        |      | Wai 20, 2023  | 1.23 F W  | https://www.tansee.co  | лп          |          |         |             |
|             |           |           |               |                 |        |      |               |           |                        |             |          |         |             |
|             |           |           |               |                 |        |      |               |           |                        |             |          |         |             |
|             |           |           |               |                 |        |      |               |           |                        |             |          |         |             |
|             |           |           |               |                 |        |      |               |           |                        |             |          |         |             |
|             |           |           |               |                 |        |      |               |           |                        |             |          |         |             |
|             |           |           |               |                 |        |      |               |           |                        |             |          |         |             |
|             |           |           |               |                 |        |      |               |           |                        |             |          |         |             |
|             |           |           |               |                 |        |      |               |           |                        |             |          |         |             |
|             |           |           |               | 3 Days Selected |        | 4 οι | ut of 4 Mess  | age Selec | ted                    |             |          |         |             |
|             |           |           |               |                 |        |      |               |           |                        |             |          |         |             |
|             |           |           |               |                 |        |      |               |           |                        |             |          |         |             |
|             |           |           |               |                 |        |      | Save          |           |                        |             |          |         |             |
|             |           |           |               |                 |        |      |               |           |                        |             |          |         |             |
|             |           |           |               |                 |        |      |               |           |                        |             |          |         |             |
|             |           |           | An            | a Info          |        |      |               |           |                        |             |          |         |             |
|             |           |           | https://v     | www.tansee.com/ |        | ≻ R  | tegister      | @ s       | Settings               | 🖨 Pri       | nt       | ىلى     | Save        |

Enregistrer les messages Android

7 Cliquez sur le bouton « Imprimer ». Cliquez sur « Démarrer l'impression ». Imprimez les messages exactement tels qu'ils apparaissent sur votre téléphone Android.

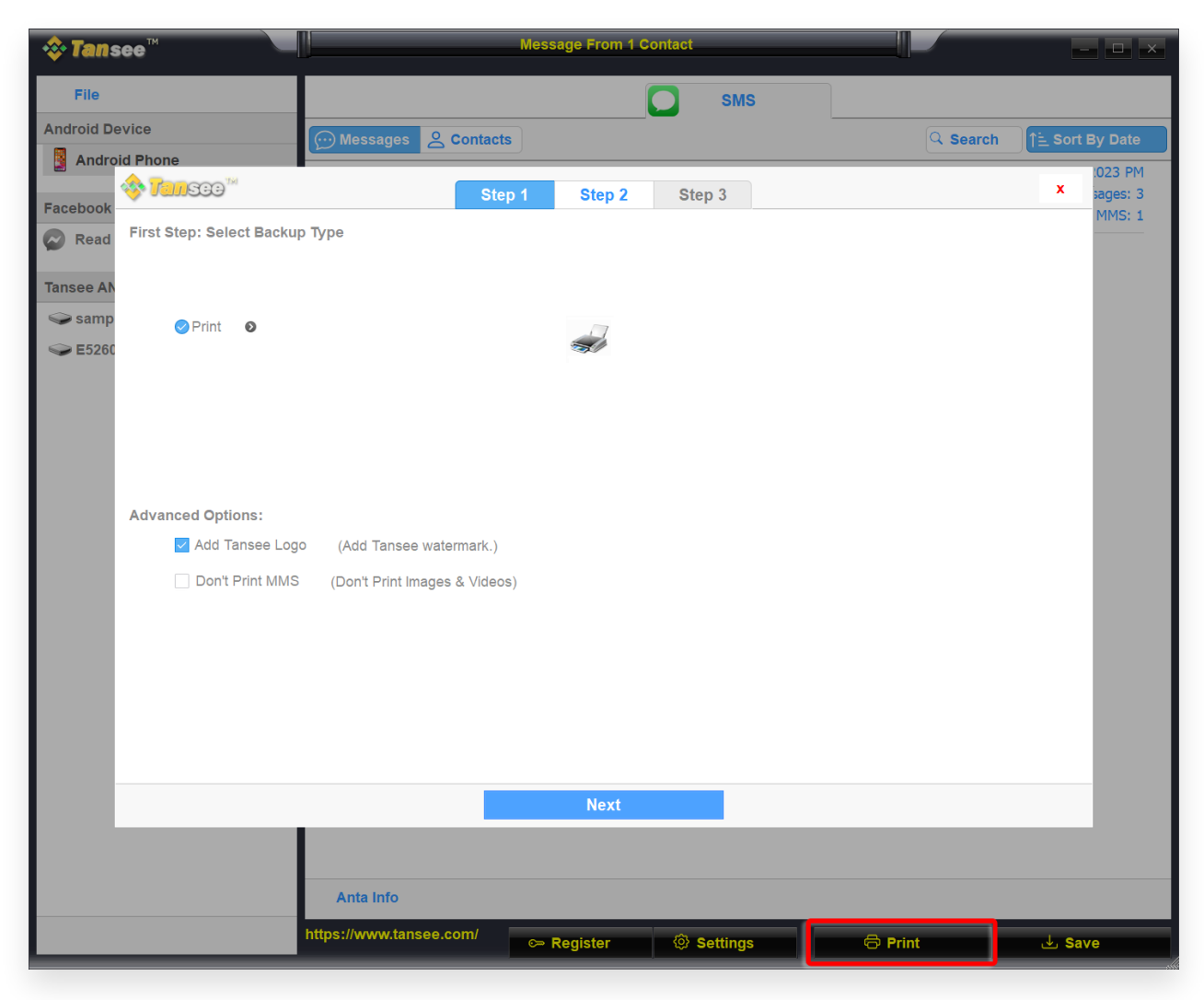

Imprimer

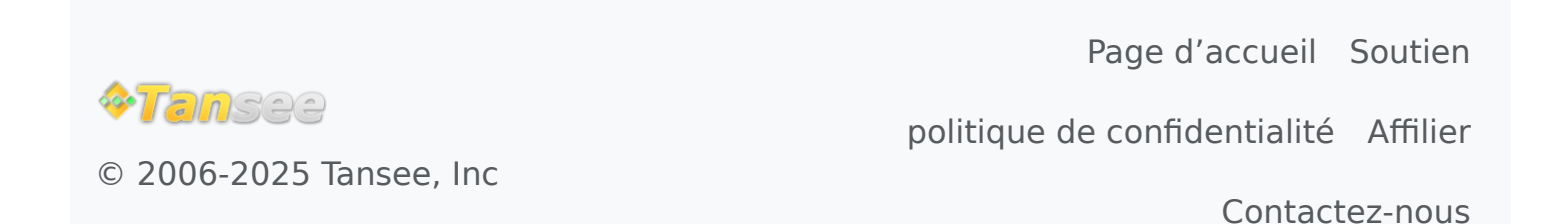